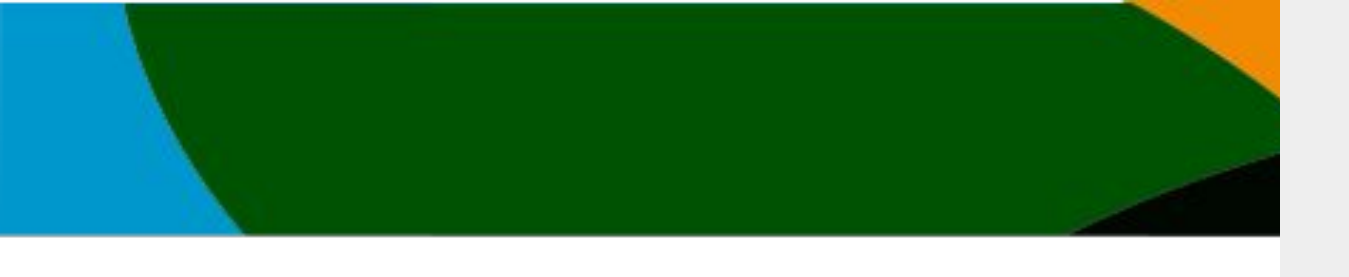

## Manual

# Registro primera vez, sin afiliación vigente

Este manual es para todas aquellas personas que <u>NUNCA</u> han tenido una cuenta en la Federación y no cuentan con afiliación vigente.

Si tienes alguna afiliación vigente o tenias cuenta en el portal antiguo, solicita el manual de registro con cuenta existente y/o afiliación vigente

#### **IMPORTANTE**

-Actualmente en el mes de Octubre 2023 <u>NO</u> contamos con los clubes y federaciones dadas de altas. <u>Próximamente estarán disponibles.</u> Esto <u>no</u> <u>afecta a tu registro</u> ni tus <u>inscripciones</u> de los eventos publicados.

- Si eres entrenador, presidente u otro perfil que no sea atleta manda un correo a <u>soporte@codelab.mx</u> con tu mail registrado para hacer el cambio de perfil.

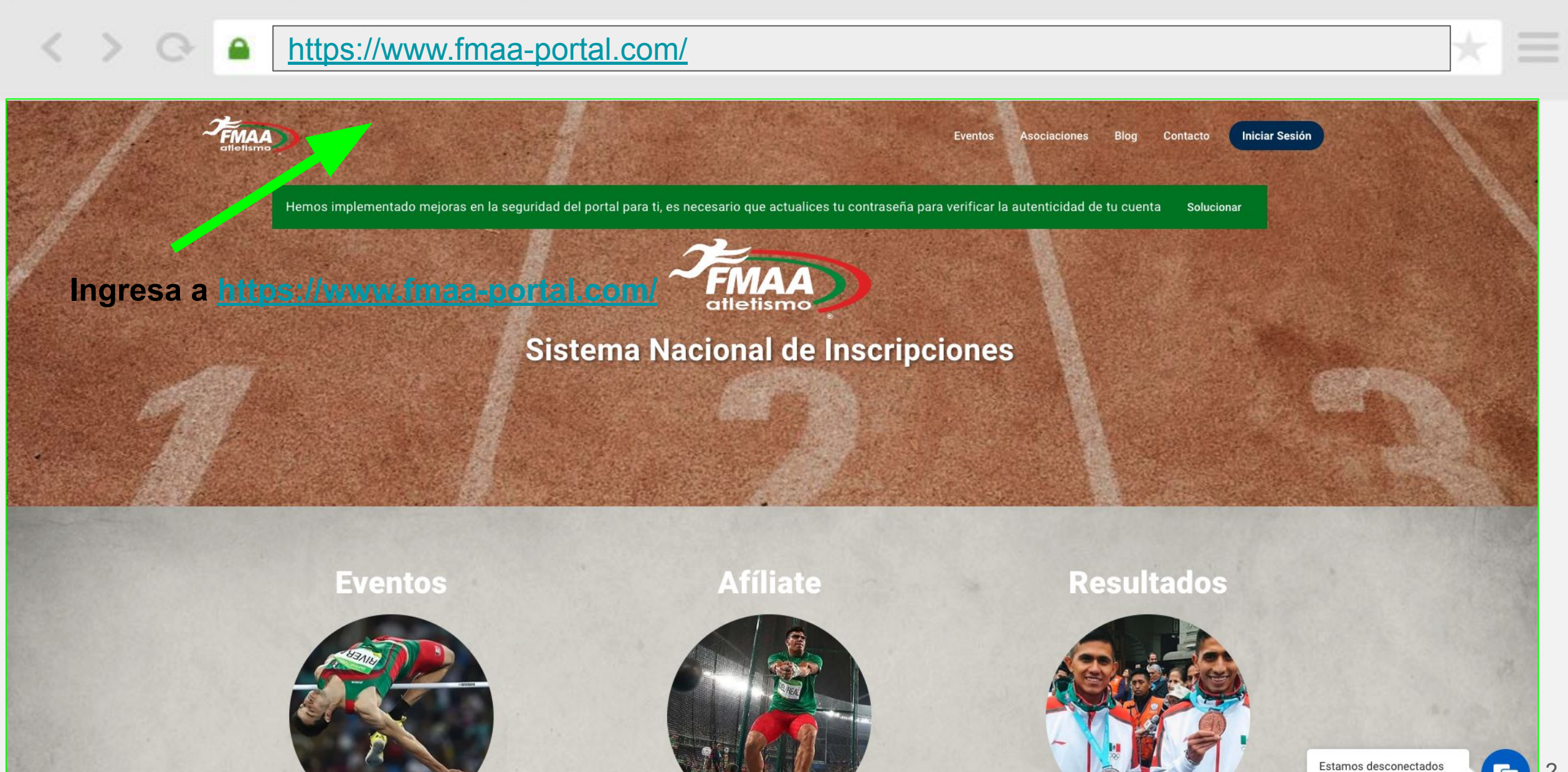

Dejar un mensaje

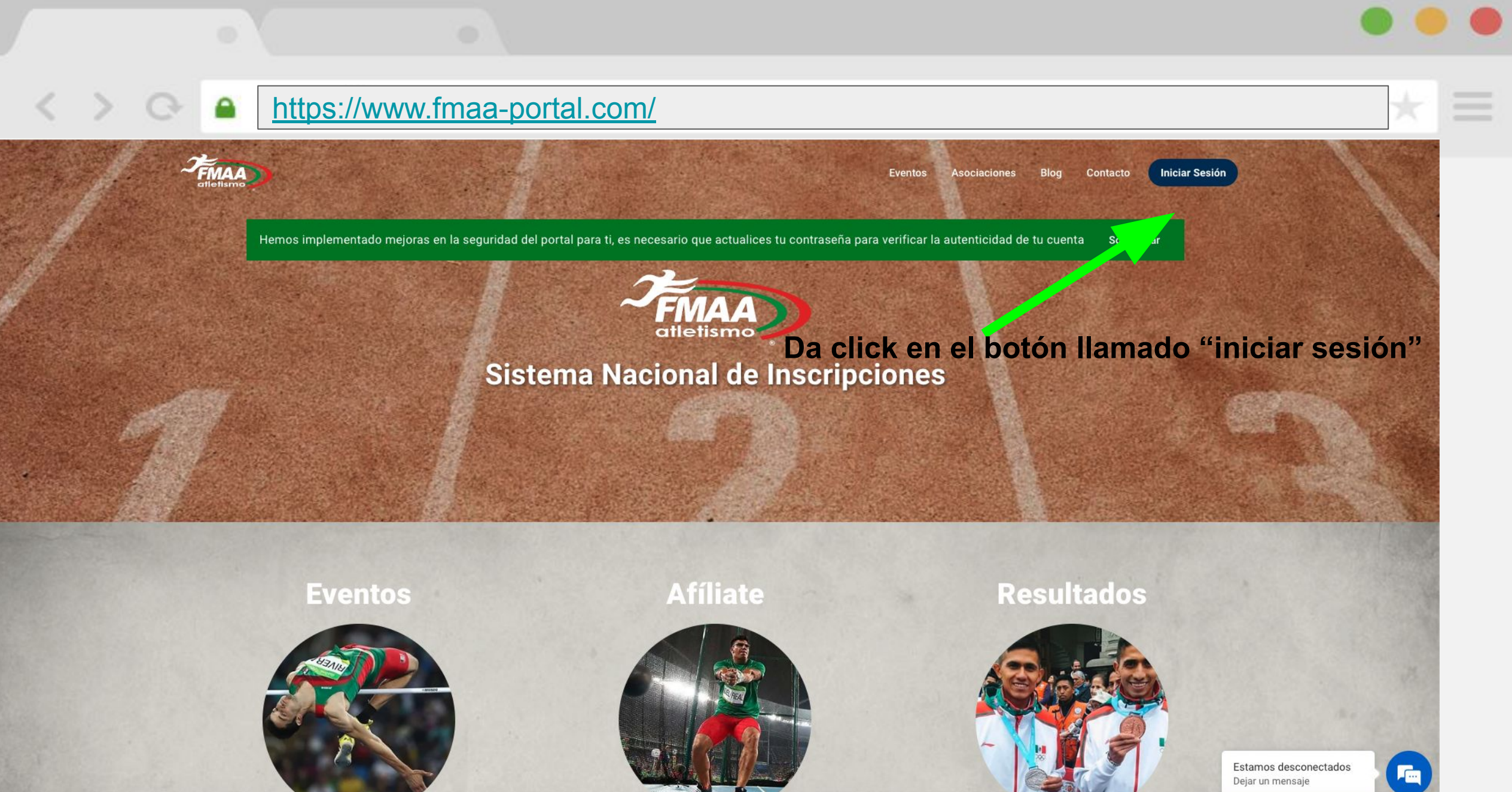

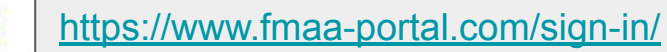

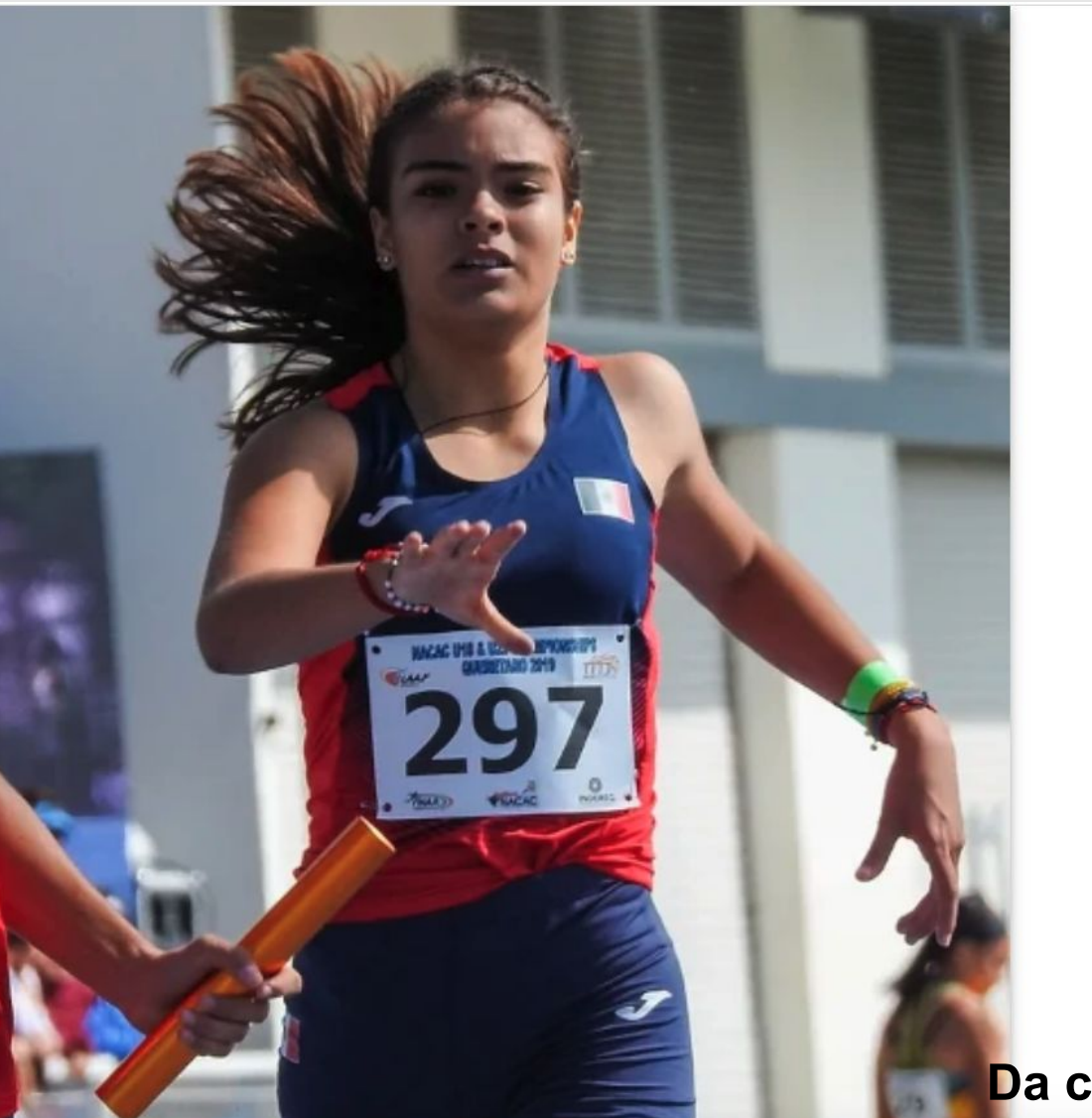

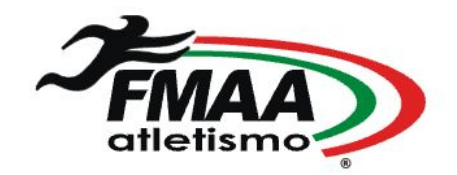

| Inicia | sesión | en tu | cuenta |  |
|--------|--------|-------|--------|--|
|--------|--------|-------|--------|--|

Correo Electrónico \*

🔓 Contraseña \*

Ø

#### No recuerdo mi contraseña

Entrar >

¿No tienes una cuenta? Registrate

Este sitio está protegido por reCAPTCHA en procan la <u>Política de Privacidad</u> y las <u>Condiciones de</u> <u>Servicio</u> de Google. Al usar la platafer na unfirmas haber leído y aceptado nuestra <u>Política de</u> <u>Privacidad</u>.

Ir al Portal | Derechos Reservados © 2023

Da click en el botón llamado "Regístrate"

Estamos desconectados Dejar un mensaje

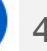

X

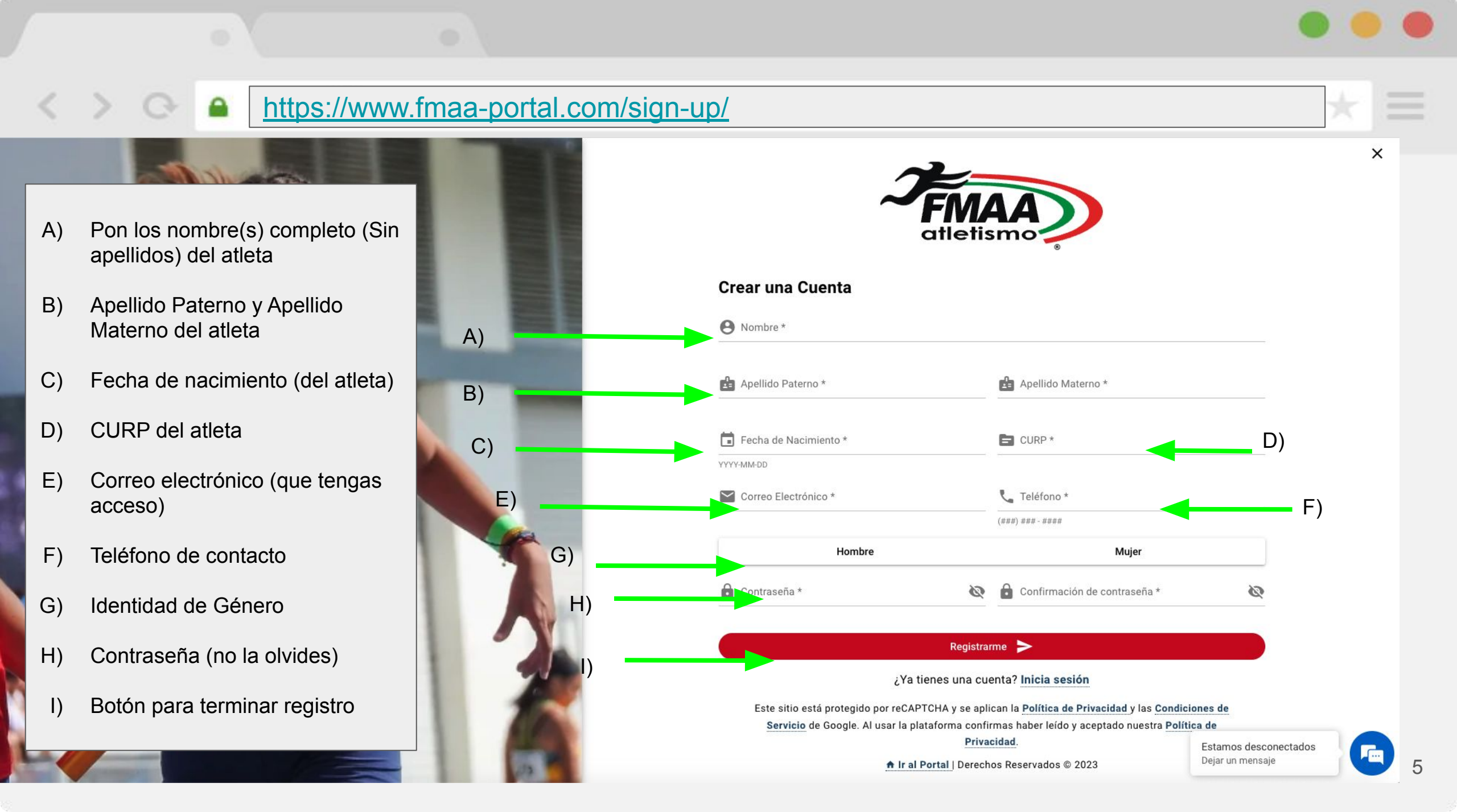

#### \*\*Si no tuviste problemas pasa a la página 8. CONSIDERACIONES IMPORTANTES PARA HACER EL REGISTRO

- 1. El Registro es por atleta y deben ser llenados con datos del atleta. Si eres entrenador mamá o papá registra a tu atleta o hijo con SUS datos, puedes utilizar un mail propio siempre y cuando tengas acceso.
- 2. Verifica que tu CURP que deseas poner sea el mismo que te arroja el gobierno en el siguiente link https://www.gob.mx/curp/
- 3. Si el sistema te indica que tu mail y/o CURP ya existe, estás en el manual equivocado verifica el manual de registros existentes.
- 4. Si te arroja error en el CURP y verificaste el punto 2 manda un correo a <u>soporte@codelab.mx</u> con el CURP que deseas introducir. También puedes mandar esa misma información al chat de soporte que está en la página.
- 5. No hay clubes dados de alta aun, esto no afecta a tu registro, afiliación e inscripciones.
- 6. Si eres entrenador, presidente u otro perfil que no sea atleta manda un correo a <u>soporte@codelab.mx</u> o escribe en el chat con tu mail registrado para hacer el cambio de perfil.

 Ir a tu correo y buscar un correo de <u>fmaa-portal@no-reply.codelab.mx</u> es posible que se encuentre en la carpeta de no deseados o SPAM. Debes de ver un correo similar al de la imagen.

#### 2) Da click en ir a sitio

### **FMAA** atletismo

#### ¡Hola Gonzalo!

¡Te damos la bienvenida a nuestra comunidad! Estamos emocionados de tenerte a bordo. Para empezar a disfrutar de todos nuestros servicios, por favor utiliza el siguiente enlace para confirmar tu cuenta.

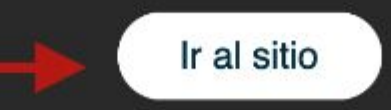

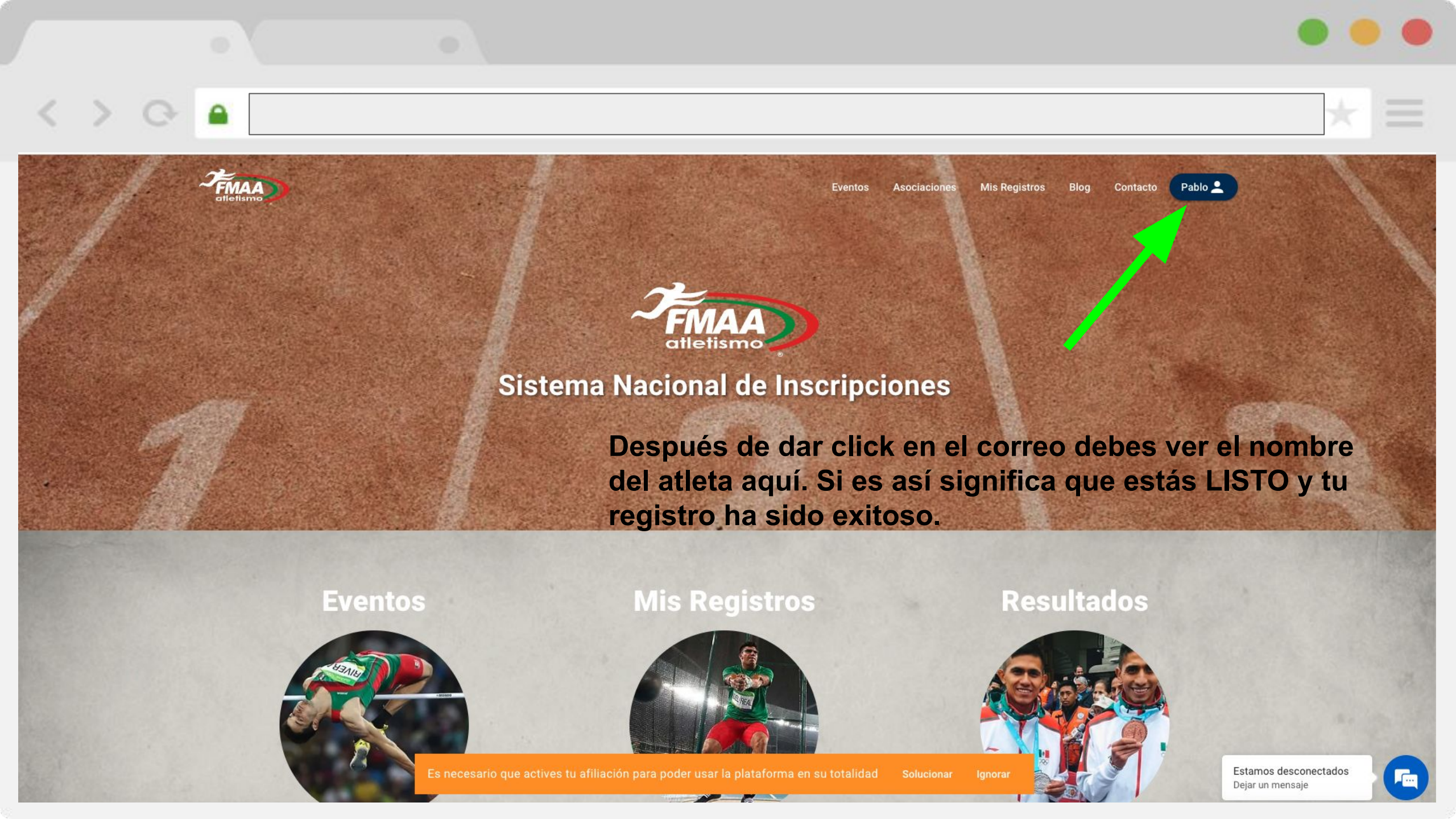

#### **Preguntas Frecuentes** He terminado mi registro. ¿Cómo me afilio y me inscribo a eventos?. 1. Solicita el manual de afiliación e inscripción de eventos a tu entrenador o en soporte@codelab.mx Seguí el manual y sigo teniendo problemas. 2. Escribe en el chat con los detalles del problema o al correo de soporte@codelab.mx No acepta mi curp. 3. Verifica que tu CURP que deseas poner sea el mismo que te arroja el gobierno en el siguiente link https://www.gob.mx/curp/ Si el problema persiste escribe en el chat tu mail y curp que deseas inscribir o a soporte@codelab.mx Yo ya tenía una cuenta y no puedo entrar dice que mi mail ya existe. 4. Si estas aquí leyendo esta pregunta, te encuentras en el manual equivocado solicita el manual de registros con cuentas activas Soy papa o mama y tengo varios hijos, ¿tengo que registrar a cada uno de mis hijos?. 5. Si, el registro es por atleta No me llego el correo del paso de la página 7 6. Verifica en SPAM y si el problema persiste contacta al chat de la pagina o manda un correo a soporte@codelab.mx con tu mail registrado. 7. Antes entraba con facebook y no esta la opción ¿qué puedo hacer? Estas leyendo el manual incorrecto pero te dejo la respuesta No está la opción de iniciar sesión con Facebook ni otro proveedor, escribe en el chat o manda correo a soporte@codelab.mx con tu CURP y nombre completo para apoyarte en el registro 8. Me registré pero puse mis datos mal (nombre fecha de nacimiento o curp) Escribe en el chat o manda correo a soporte@codelab.mx con tu CURP y mail registrado para apoyarte en el cambio Me registre en el paso 6 pero se me olvido que contraseña puse 9. Puedes recuperar la contraseña desde este link recupera aqui No hay clubes, no puedo escoger club ¿dónde está mi club? ¿Cúal es mi club? Soy entrenador ¿cómo administro mi club? 10. Efectivamente no hay clubes dados de alta aún esto se estará regularizando en los próximos días. Esto de momento no afecta tu afiliación ni inscripciones a eventos. Los entrenadores en el nuevo sistema no pueden crear nuevos Clubes, esto solo lo pueden hacer los presidentes de cada asociación Soy entrenador y salgo como atleta en mi perfil 11.

Escribe en el chat o manda correo a soporte@codelab.mx con tu CURP y mail registrado para apoyarte en el cambio